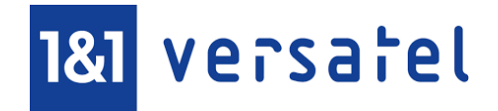

# **OpenScape Business**

How to: Konfiguration 1&1 Versatel SIP-TK-Anlagenanschluss 1&1 Voice Business VT voice [flexible] ngn

# Inhaltsverzeichnis

| Konfigurationsdaten                              | . 3 |
|--------------------------------------------------|-----|
| Einrichtung Wizard                               | . 5 |
| Internet Telefonie                               | . 5 |
| Internet Telefonie Service Provider              | . 6 |
| Internet Telefonie Teilnehmer                    | . 7 |
| Sonderrufnummern                                 | . 9 |
| Konfiguration der Durchwahlnummern               | 11  |
| Netzwerk Konfiguration                           | 12  |
| Experten-Modus                                   | 13  |
| WAN Interface konfigurieren                      | 13  |
| Default Router und DNS-Server konfigurieren      | 14  |
| Internetzugang über weiteren Provider:           | 15  |
| Ergänzende Hinweise und Einschränkungen          | 16  |
| Anzeige der A-Rufnummer bei umgeleiteten Anrufen | 16  |
| Device@Home                                      | 16  |
| Faxübertragung                                   | 16  |

# **Table of History**

| Datum      | Version | Änderungen                                                                                                    |
|------------|---------|----------------------------------------------------------------------------------------------------|
| 12.02.2018 | 1.0     | Einarbeitung der 1&1 Versatel Anmerkung                                                                                                    |
| 13.08.2018 | 1.1     | Erweiterung für die verschiedenen Anschaltevarianten (z.B. mit E-SBC),<br>Hinweis für Mehrstandortanlagen ergänzt und Review mit 1&1 Versatel |
| 10.09.2024 | 1.2     | redaktionelle Änderungen                                                                                                    |
|            |         |                                                                                                    |

**Hinweis**: Die Basis für dieses Dokument ist die zum Zeitpunkt der Zertifizierung aktuelle OpenScape Business. Da die OpenScape Business ständig weiterentwickelt wird, können sich künftig Eingabemasken und Oberflächen als auch die Anforderungen ändern. Die hier beschriebenen Einstellungen und Eingaben gelten dann sinngemäß.

# Konfigurationsdaten

Die für die Konfiguration des 1&1 Versatel SIP-TK-Anlagenanschluss notwendigen Daten werden in zwei Briefen übermittelt. Abhängig vom gebuchten Produkt enthalten diese Briefe unterschiedliche Daten die für die Konfiguration verwendet werden:

1. Auftragsbestätigung mit der Auflistung der Rufnummern und den gebuchten Kanälen.

| Auftragsbestätigung                                  |                                                                     |
|------------------------------------------------------|---------------------------------------------------------------------|
| Produkt:<br>Kundennummer:<br>Vertragsnummer:         | VT voice [flexible] ngn mit SIP-Schnittstelle<br>68′xxxx<br>68′xxxx |
| Servicekennung 1&1 Versatel:<br>Ihre Referenznummer: | L12 <sup>°</sup> xxxx (bitte bei Fragen stets angeben)              |
| Sehr geehrter Geschäftspartner,                      | , sehr geehrte Damen und Herren,                                    |
| vielen Dank für Ihren Auftrag, de                    | en wir Ihnen zu folgenden Konditionen bestätigen:                   |
|                                                      | VT voice [flexible] ngn mit SIP-Schnittstelle bis zu 1<br>MBit/1000 |
| am Standort                                          | Firma<br>Adresse 1                                                  |
|                                                      | 40549 Düsseldorf                                                    |
| -<br>municonanicen (ni muniaren)                     |                                                                     |
| Anzahl Sprachkanäle<br>Service Level:                | 4                                                                   |
| Ihre voraussichtlichen Rufnumm                       | ern für den bestellten Voice-Anschluss lauten wie folgt:            |
| Pilotnummer:<br>Rufnummernblock:                     | 0211/ 3855 xxxx                                                     |

Die hier aufgeführten Daten werden in den im Folgenden beschriebenen Einrichteschritten benötigt:

- auf der Seite Internet Telefonie Teilnehmer (Seite 7)
- bei der Konfiguration der Durchwahlnummern (Seite 11)

2a. Informationsbrief mit IP-Adressen und SIP Zugangsdaten (Beispiel für das Produkt VT voice [flexible] ngn – gültig auch für 1&1 Voice Business)

| Information zu Ihren IP-Adressen sowie z                                                                                                    | u SIP Proxy Name und SIP Proxy IP                                                                                                    |
|----------------------------------------------------------------------------------------------------|----------------------------------------------------------------------------------------------------|
| Produkt:<br>Kundennummer:<br>Vertragsnummer:<br>Servicekennung 1&1 Versatel:                                                                             | VT voice [flexible] ngn mit SIP-Schnittstelle<br>681kxxx<br>681kxxx<br>L121kxxx (bitte bei Fragen stets angeben)                                                                    |
| Sehr geehrter Geschäftspartner,                                                                                                    |                                                                                                    |
| für den o.g. Auftrag haben wir Ihnen folgende                                                                                                    | e IP-Adressen für Ihren Internetzugang zugewiesen                                                                                                    |
| Feste IP-Adresse / Transport - Internet                                                                                                    | 212.93.25.42                                                                                                    |
| IP-Netz (Netzmaske):<br>IP-Adresse Router (Gateway):<br>Freie IP-Adressen:<br>IP-Adresse IP PBX Kunde;<br>primärer DNS-Server:<br>sekundärer DNS-Server: | 192.168.178.0 (255.255.255.0)<br>192.168.178.1<br>192.168.178.2 - 192.168.178.254<br>192.168.178.4<br>62.220.18.8<br>82.144.41.8                                                    |
| Zur Konfiguration Inrer IP Telefonaniage ber                                                                                                    | longen Sie longende Angaben.                                                                                                    |
| SIP-Account                                                                                                    |                                                                                                    |
| SIP-User.<br>Ruf-Nr, für SIP-Registrierung:<br>SIP-Passwort:<br>SIP Proxy-Name:<br>SIP Proxy IP:<br>SIP Registrar:                                       | 0049211385 <sup>t</sup> xxxx (Abfragenummer)<br>0049211385 <sup>t</sup> xxxx (Abfragenummer)<br><u>5_d</u> txxxx_<br>wia-sip-proxy.ngn.versatel.de<br>62.214.36.241<br>versatel.sip |

Die hier aufgeführten Daten werden in den im Folgenden beschriebenen Einrichteschritten benötigt:

- SIP Proxy-Name und SIP Registrar auf der Seite Internet Telefonie Service Provider (Seite 6)
- SIP-User und SIP-Passwort auf der Seite Internet Telefonie Teilnehmer (Seite7)
- IP-Netz (Netzmaske) und IP-Adresse IP-PBX Kunde für die Konfiguration des WAN Interface (Seite 13)
- IP-Adresse Router für die Konfiguration des Default Routers (Seite 14)
- **DNS-Server** für die Konfiguration der DNS Server (Seite 14)

2b. Informationsbrief mit IP-Adressen und SIP Zugangsdaten (Beispiel für das Produkt VT voice)

Bei den Produkten 1&1 Glasfaser Business Pro (Regio), 1&1 VPN Glasfaser (Regio) und VT multiservice unterscheidet sich die Konfiguration da kundenseitig ein E-SBC zum Einsatz kommt

| Datenblatt Einrichtung 1&1 Glasfaser Pro                                                                |                             |  |
|----------------------------------------------------------------------------------------------------|-----------------------------|--|
| Name des Kunden:                                                                                        | Musterfima GmbH & Co. KG    |  |
| Vertragsnummer:                                                                                         | 1801234                     |  |
| Service-Kennung:                                                                                        | L1234567                    |  |
| Der kundenseitige Netzabschluss ist ein E-SBC. Das SIP-Gateway für die PBX ist die LAN-IP<br>des E-SBC. |                             |  |
| Rufnummer:                                                                                              | 030/2345678-0 (00-99)       |  |
| SIP-User:                                                                                               | 00493023456780              |  |
| (Registrierung mit: sip:00493023456780@versatel.sip)                                                    |                             |  |
| SIP-PW:                                                                                                 | a1 22-1 4                   |  |
| IP Adresse SIP-Gateway de                                                                               | er Versatel *): 172.17.17.1 |  |
| IP Adresse IP-PBX *):                                                                                   | 172.17.17.4                 |  |

Die hier aufgeführten Daten werden in den im Folgenden beschriebenen Einrichteschritten benötigt:

- IP Adresse SIP-Gateway der Versatel auf der Seite Internet Telefonie Service Provider (Seite 6)
- **SIP-User** und **SIP-PW** auf der Seite Internet Telefonie Teilnehmer (Seite 7)
- IP-Adresse IP-PBX Kunde für die Konfiguration des WAN Interface (Seite 13)

# **Einrichtung Wizard**

# **Internet Telefonie**

### Öffnen Sie "Zentrale Telefonie – Internet Telefonie"

|                                                                   |                                                                                                    | administrator@system Abmolden |
|-------------------------------------------------------------------|----------------------------------------------------------------------------------------------------|-------------------------------|
| Startseite Administratoren                                        | Einrichtung Experten-Modus Datensicherung Lizenzverwaltung Service-Center                                                                |                               |
| Einrichtung                                                       |                                                                                                    |                               |
| ▼ Wizards                                                         | Zentrale Telephonie                                                                                                    | 9                             |
| Grundinstallation<br>Endgeräte / Teilnehmer<br>Zentrale Telefonie | Bestreiten Internet-Telefonie<br>Zugangsparanter des Internet-Telefonie Senice Provider (TSP) z.B. User-Account, Passwort, SIP-Rufnummer |                               |
| User-Telefonie                                                    | Bearbeiten Voicemail Zugangsrufnummer für integrierte Voicemail. Einrichtung von Sprachboxen                                             |                               |
| UC Suite<br>Circuit                                               | Bearbeiten Telefonbuch / Kurzwahl<br>Einrichtung von zentralen Kurzwahizelen für das Systeminterne Telefonbuch                           |                               |
|                                                                   | Bearbeiten Multiste Management<br>Einrichtung von multi (TSP Verbindungen                                                                |                               |
|                                                                   | Bearbeiten Gesprächsdatenerfassung<br>Einrichtung von Verbindungsparameter der Gesprächsdatenerfassung für Gebührenappikationen          |                               |
|                                                                   | Beartbeiten Wartemusik / Ansagen Einspielen von neuen Meloden und Ansagen für die Wartemusik und Ansage vor dem Melden                   |                               |

#### Bild 1

Auf der ersten Seite werden die "Standortdaten" eingegeben. Die flexibelste Art der Konfiguration erreichen Sie mit der Eingabe der Ländervorwahl (ohne Präfix oder "+").

| Einrichtung - Wizards - Zentrale Telephonie - Internet-Telefonie                                              |                                |                         |  |  |
|----------------------------------------------------------------------------------------------------|--------------------------------|-------------------------|--|--|
| Übersicht                                                                                                    |                                |                         |  |  |
| Hinweis: Im Expertenmodus durchgeführte Änderungen müssen nach Durchlaufen des Wiz                            | ards überprüft/wiederholt werd | len.                    |  |  |
| Hinweis: Für Leistungsmerkmale wie 'Internet-Telefonie' und 'MeetMe-Konferenz' wird mind-<br>Anlagenrufnummer | estens die Konfiguration der L | anderkennzahl benötigt. |  |  |
| Ländervorwahl: 00                                                                                             | 49                             | (zwingend erforderlich) |  |  |
| Ortsnetzkennzahl: 0                                                                                           |                                | (optional)              |  |  |
| Anlagenrufnummer: (optional)                                                                                  |                                |                         |  |  |
|                                                                                                    |                                |                         |  |  |
|                                                                                                    |                                |                         |  |  |
|                                                                                                    |                                |                         |  |  |
| Hilfe         Abbrechen         Zurück         OK & Weiter                                                    |                                |                         |  |  |

#### Bild 2

Klicken Sie [OK & Weiter]

Keine Telefonie über Internet: -> deaktivieren

Länderspezifische Ansicht: *Deutschland* und **1&1 Versatel** auswählen.

| Einrichtung - Wizards - Zentrale Telephonie - Internet-Telefonie |                                 |                                        |                                     |  |  |
|------------------------------------------------------------------|---------------------------------|----------------------------------------|-------------------------------------|--|--|
|                                                                  |                                 | Provider-Konfiguration und -Ak         | tivierung für Internet-Telefonie    |  |  |
|                                                                  | Keine Telefonie über Internet:  |                                        |                                     |  |  |
|                                                                  |                                 | Länderspezifische Ansicht:             | Deutschland •                       |  |  |
| Hinweis: Im Expert                                               | tenmodus durchgeführte Änderung | gen müssen nach Durchlaufen des Wizard | s überprüft/wiederholt werden.      |  |  |
|                                                                  | Provider aktivieren             |                                        | Internet-Telefonie Service Provider |  |  |
| Hinzufügen                                                       |                                 | Anderer Provider                       |                                     |  |  |
| Bearbeiten                                                       |                                 | 1&1                                    |                                     |  |  |
| Bearbeiten                                                       |                                 | 1&1 Versatel                           |                                     |  |  |
| Bearbeiten                                                       |                                 | Broadcloud                             |                                     |  |  |
| Bearbeiten                                                       |                                 | COLT UK & Europe                       |                                     |  |  |
| Bearbeiten                                                       |                                 | COLT VPN                               |                                     |  |  |
| Hilfe                                                            | Abbrechen Zurück                | OK & Weiter Status                     | nzeigen                             |  |  |

#### Bild 3

Provider aktivieren und auf [Bearbeiten] klicken.

# **Internet Telefonie Service Provider**

Auf der nächsten Seite werden die vorkonfigurierten Serverdaten von 1&1 Versatel angezeigt. Prüfen Sie die Übereinstimmung mit den im Informationsschreiben übermittelten Daten und passen diese ggf. an:

SIP Registrar in den Feldern:

- Gateway Domain Name
- Provider Registrar Host-Name
- Provider Proxy Host-Name

#### SIP Proxy-Name oder IP Adresse SIP-Gateway der Versatel im Feld:

- Provider Outbound Proxy IP Adresse/Host-Name

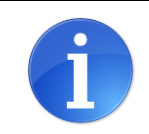

Die verwendeten Begriffe unterscheiden sich für die verschiedenen 1&1 Versatel Produkte. Ist kein "**SIP Registrar**" angegeben, wird der voreingestellte "versatel.sip" für alle drei Eintrage verwendet

| Einrichtung - Wizards - Zentrale Telephonie - Internet-Telefonie | 8                             |
|------------------------------------------------------------------|-------------------------------|
| Internet-Telefonie                                               | Service Provider              |
| Provider-Name:                                                   | 1&1 Versatel                  |
| Provider aktivieren:                                             |                               |
| Sicherer Trunk:                                                  |                               |
| Gateway Domain Name:                                             | versatel.sip                  |
| Provider-Registrar                                               |                               |
| Provider Registrar verwenden:                                    | ×.                            |
| IP Adresse/Host-Name:                                            | versatel.sip                  |
| Port:                                                            | 5060                          |
| Reregistration-interval am Provider (s)                          | 600                           |
| Provider-Proxy                                                   |                               |
| IP Adresse/Host-Name:                                            | versatel.sip                  |
| Port:                                                            | 5060                          |
| Provider-Outbound-Proxy Provider Outbound-Proxy verwenden:       | Ø                             |
| IP Adresse/Host-Name:                                            | wia-sip-proxy.ngn.versatel.de |
| Port:                                                            | 5060                          |
| Provider-Leistungsmerkmale<br>Anrufweiterschaltung:              | 0                             |
| Hilfe Abbrechen Zurück OK & Weiter Daten lös                     | chen                          |

Optional kann hier die Anrufweiterschaltung mittels "Call deflection" aktiviert werden.

- Bei aktivierter Anrufweiterschaltung werden kommende Anrufe mit einer SIP 302 response ausgelöst und die Umleitung vom Provider ausgeführt.
- Bei nicht aktivierter Anrufweiterschaltung (default) wird die Anrufumleitung durch Aufbau eines zweiten Anrufes durch die OpenScape Business ausgeführt. Hier besteht die Möglichkeit im Callmanagement mehrere Umleitungsziele zu konfigurieren.

## **Internet Telefonie Teilnehmer**

Im folgenden Dialog werden die Zugangsdaten eingegeben.

| Einrichtung - Wiz | ards - Zentrale Teler               | phonie - Inter | et-Telefonie                                   | × |
|-------------------|-------------------------------------|----------------|------------------------------------------------|---|
|                   |                                     |                | Internet-Telefonie-Teilnehmer für 1&1 Versatel |   |
|                   |                                     |                | Name des Internet-Telefonie-Teilnehmers        |   |
| Hinzufügen        | Neuer Internet-Telefonie-Teilnehmer |                |                                                |   |
|                   |                                     |                |                                                |   |
| Hilfe             | Abbrechen                           | Zurück         | OK & Weiter                                    |   |
| 40 (A)            |                                     |                |                                                |   |

#### Bild 4

Klicken Sie nun auf [Hinzufügen].

Auf dieser Seite werden die SIP-Login-Daten aus dem Informationschreiben von 1&1 Versatel eingegeben:

| Internet-Telefoinie-Teilnehmer | SIP-User (z.B. 0049211385xxxx)                                                                                                    |
|--------------------------------|----------------------------------------------------------------------------------------------------|
| Autorisierungsname             | SIP-User (z.B. 0049211385xxxx)                                                                                                    |
| Kennwort                       | SIP-Passwort / SIP-PW                                                                                                    |
| Standard-Rufnummer             | Hier wird in der Regel die Rufnummer der Abfragestelle eingetragen.<br>Es ist eine Rufnummer aus dem zugewiesenen Rufnummernbereich<br>mit internationalem Präfix (z.B. 00492113855xxxx) |

| Einrichtung - Wizards - Zentrale Telephonie - Internet-Telefonie                                                                                                    |                                                                                                    |
|----------------------------------------------------------------------------------------------------|----------------------------------------------------------------------------------------------------|
| Internet-Telefonie-Te                                                                                                    | ilnehmer für 1&1 Versatel                                                                                                    |
| Internet-Telefonie-Teilnehmer / Registrierungsrufnumme                                                                                                    | ər: 0049211385xxxx                                                                                                    |
| Autorisierungsname / Telefonie-Benutzernam                                                                                                    | e: 0049211385xxxx                                                                                                    |
| Kennwort / Telefonie-Passwo                                                                                                    | rt:                                                                                                    |
| Kennwort / Telefonie-Passwort wiederhole                                                                                                    | n:                                                                                                    |
| Rufnummernzuordnung<br>Öffentliche Rufnummer (                                                                                                    | DuWa) 🔻                                                                                                    |
| Mehrere ITSP-Richtunge<br>Standard-Rufnumm                                                                                                    | n: 0049211385xxxx                                                                                                    |
| Standard-Rufnummer<br>ITSP als primärer Amtszugang<br>Geben Sie hier eine der Rufnummern ein, die Sie von Ihrem Netzanbieter erhalten haben. Die<br>Anruf keine andere Rufnummer verfügbar ist<br>Alle von Ihrem Netzanbieter bereitgestellten Rufnummern sollten bei der Leitungs- und Telefo | ese Nummer wird bei abgehenden Anrufen als Anrufernummer verwendet, wenn für den jeweiligen<br>nkonfiguration (DuWa-Feld) unter primärer Amtszugang eingetragen werden. |
| Hilfe Abbrechen Zurück OK & Weiter Daten                                                                                                    | löschen                                                                                                    |

Bild 5

Bei Verwendung mehrerer Registrierungsrufnummern (z.B. Multisite/Mehrstandortanlagen) muss "Mehrere ITSP-Richtungen" aktiviert werden. Beispiele für die Konfiguration werden in einem eigenen Dokument im Unify-Wiki beschrieben.

<u>HowTo: Mehrfachregistrierung für Durchwahlanschlüsse</u> <u>http://wiki.unify.com/index.php/Collaboration\_with\_VoIP\_Providers#General\_Configuration\_guides</u>

Daten eingeben und danach [OK & Weiter] klicken.

| Einrichtung - Wiz | ards - Zentrale Tel | lephonie - Inter | net-Telefonie |                                         | × |
|-------------------|---------------------|------------------|---------------|-----------------------------------------|---|
|                   |                     |                  | Internet      | -Telefonie-Teilnehmer für 1&1 Versatel  |   |
|                   |                     |                  |               | Name des Internet-Telefonie-Teilnehmers |   |
| Bearbeiten        |                     |                  |               | 0049211385xxxx                          |   |
|                   |                     |                  |               |                                         |   |
| Hilfe             | Abbrechen           | Zurück           | OK & Weiter   |                                         |   |

#### Bild 6

#### Klicken Sie [OK & Weiter]

| renung - wizards - zendare telephone - internet-                                          | leletonie                               |                       |                                           |
|-------------------------------------------------------------------------------------------|-----------------------------------------|-----------------------|-------------------------------------------|
|                                                                                           | Rufnummernzuordnung für                 | 1&1 Versatel          |                                           |
| Name des Internet-Telefonie-Teilnehmers                                                   | Internet-Telefonie-Rufnummer            | Durchwahl             | Als gehende Anlagenrufnummer verwenden    |
|                                                                                           |                                         |                       |                                           |
| Abschluss der Konfiguration bitte sicherstellen, das<br>Igeräte/Teilnehmer-Konfiguration) | s die entsprechenden Teilnehmer-Durchwa | hlen an den jeweilige | en Teilnehmerendgeräten eingerichtet sind |

Bild 7

Klicken Sie [OK & Weiter]

Sie gelangen jetzt wieder auf die Seite in Bild 3.

Klicken Sie [OK & Weiter]

Im nächsten Schritt wird die Anzahl der gleichzeitigen Gespräche zum Provider festgelegt. Basierend auf der in der Internet Konfiguration eingegebenen Bandbreite (im Beispiel 1 Mbit/s) wird vom System ein Maximalwert vorgeschlagen.

Der Wert ist ggf. an die von 1&1 Versatel vorgegebene Gesprächsanzahl anzupassen (im Beispiel 4).

| Einrichtung - Wizards - Zentrale Telephonie - Internet-Tel                                                              | efonie                                   |                        |                                     | ×                                     |
|----------------------------------------------------------------------------------------------------|------------------------------------------|------------------------|-------------------------------------|---------------------------------------|
|                                                                                                    | Einstellungen für                        | Internet-Telefonie     |                                     |                                       |
| Verfügbare ITSP-Leitungen: 200                                                                                          |                                          |                        |                                     |                                       |
| Bitte geben Sie in dem Eingabefeld 'Upstream bis zu (Kbit/s)' o                                                         | die von Ihrem Provider mitgeteilte       | Upstream Ihrer DSL-Ve  | erbindung <mark>ein.</mark>         |                                       |
| Sie naben den wen opstream bis zu (KDIUS) = 16000 eingeg<br>Mit diesem Upstream können Sie maximal 60 Gleichzeitige let | geben.<br>ornot Tolofongosprächo, Wonn s | ich die Verbindungsgua | lität aufgrund hohor Notzlast vorse | shlashtart müssan Sia dia Anzahl dar  |
| gleichzeitigen Anrufe reduzieren.                                                                                       | emet-relefongesprache, wenn s            | ich die verbindungsqua | inat adigrand noner weiziast versi  | chiechtert, mussen Sie die Anzahl der |
| Die Anzahl gleichzeitiger Internet-Telefongespräche hängt auc                                                           | h von <mark>der Lizenzierung</mark> ab.  |                        |                                     |                                       |
|                                                                                                    | Upstream bis zu (Kbit/s):                | 16000                  |                                     |                                       |
| Anzahl simult                                                                                                    | aner Internet-Telefongespräche:          | 4                      | Leitungen verteilen                 |                                       |
| Leitungszuweisung                                                                                                    |                                          |                        |                                     |                                       |
| Internet-Telefonie Service Provider                                                                                     | Konfigurier                              | e Leitungen            | Zuge                                | wiesene Leitungen                     |
| 1&1 Versatel                                                                                                    |                                          | )                      | 4                                   |                                       |
|                                                                                                    |                                          |                        |                                     |                                       |
|                                                                                                    |                                          |                        |                                     |                                       |
| Hilfe Abbrechen Zuruck OK                                                                                               | & Weiter                                 |                        |                                     |                                       |
|                                                                                                    |                                          |                        |                                     |                                       |

#### Bild 8

### Sonderrufnummern

Im nächsten Schritt wird das Routing für Sonderrufnummern festgelegt. Wenn Sonderrufnummern nicht über die ITSP-Richtung geroutet werden sollen, ist das entsprechend zu ändern.

|                                       | Sonderrutnummern                                                                  |                      |
|---------------------------------------|-----------------------------------------------------------------------------------|----------------------|
|                                       |                                                                                   |                      |
| ellen Sie unbedingt sicher, dass alle | konfigurierten Sonderrufnummern von dem ausgewählten Provider unterstützt werden. |                      |
| Sonderrufnummer                       | Gewählte Ziffern                                                                  | Wählen über Provider |
| 1                                     | 0C112                                                                             | 1&1 Versatel ▼       |
| 2                                     | 0C110                                                                             | 1&1 Versatel ▼       |
| 3                                     | 0C0137Z                                                                           | 1&1 Versatel ▼       |
| 4                                     | 0C0138Z                                                                           | 1&1 Versatel ▼       |
| 5                                     | 0C0900Z                                                                           | 1&1 Versatel ▼       |
| 6                                     | 0C118Z                                                                            | 1&1 Versatel V       |
| 7                                     | 0C116Z                                                                            | 1&1 Versatel 🔻       |
| 8                                     | 0C115                                                                             | 1&1 Versatel V       |
| 9                                     | 0C010Z                                                                            | 1&1 Versatel ▼       |
| 10                                    |                                                                                   | 1&1 Versatel ▼       |
| 11                                    |                                                                                   | 1&1 Versatel ▼       |
| 12                                    |                                                                                   | 1&1 Versatel 🔻       |
| 13                                    |                                                                                   | 1&1 Versatel ▼       |
| 14                                    |                                                                                   | 1&1 Versatel V       |
| 15                                    |                                                                                   | 1&1 Versatel ▼       |
|                                       |                                                                                   |                      |

Bild 9

#### Klicken Sie [OK & Weiter]

#### anschließend wird die Statusseite angezeigt:

| Einrichtung - Wizards - Z | entrale Telephonie - Internet-Telefonie |                  |                        |             | ×        |
|---------------------------|-----------------------------------------|------------------|------------------------|-------------|----------|
|                           | Status de                               | er Internet-Tele | fonie Service Provider | (ITSP)      |          |
|                           | Provider                                |                  | Tei                    | Inehmer     |          |
| Neustart                  | 1&1 Versatel                            | Aktiviert        | 0049211385xxxx         | registriert | Diagnose |
|                           |                                         |                  |                        |             |          |
| Hilfe Abb                 | rechen Zurück Weiter                    |                  |                        |             |          |
|                           |                                         |                  |                        |             |          |

Bild 10

Wenn der Provider nicht Aktiviert/registriert angezeigt wird, kann über Diagnose eine erste Analyse erfolgen (es werden hier eine Zusammenfassung der Konfigurationsdaten und die letzten Status Meldungen angezeigt)

Auf der folgenden Seite wird die Richtung für die Standardamtsbelegung festgelegt und die Ortsnetzkennzahl abgefragt (notwendig für die Wahl im eigenen Ortsnetz). Die Ortsnetzkennzahl ist ohne Präfix (0) einzugeben.

| Einrichtung - Wizards - Zentrale Telephonie - Internet-Telefonie                  |                |
|-----------------------------------------------------------------------------------|----------------|
| Amtsh                                                                             | olung          |
| (Kennzahl zur Amtsholung)                                                         | 0              |
| Wählen über Provider                                                              | 1&1 Versatel T |
| Ortskennzahl<br>Bitte geben Sie hier die Ortskennzahl ein.<br>Ortsnetzkennzahl: 0 | 211            |
|                                                                                   |                |
| Hilfe Abbrechen Zurück OK & Weiter                                                |                |

Bild 11

Klicken Sie [OK & Weiter]

| Einrichtung - Wizards - Zentrale Telephonie - I | nternet-Telefonie                        | × |
|-------------------------------------------------|------------------------------------------|---|
|                                                 | Kennzahlen für die gezielte Amtsbelegung |   |
|                                                 | Kennzahl für die gezielte Amtsbelegung   |   |
| 1&1 Versatel                                    | 855                                      |   |
|                                                 |                                          |   |
|                                                 |                                          |   |
| Hilfe Abbrechen Zurück                          | OK & Weiter                              |   |
|                                                 |                                          |   |

Bild 12

# Konfiguration der Durchwahlnummern

Auf dem 1&1 Versatel SIP-Trunk wird das internationale Rufnummernformat verwendet.

In der hier vorgestellten Konfiguration (Standort enthält die internationale Vorwahl =49) muss daher die DuWa/CLIP Nummer im "Langformat" konfiguriert werden (komplette nationale Rufnummer ohne prefix z.B. 211385548xx).

| Du         | rcnw | ani bei cingabe der | Ruthummer upernehm | en       | 4               |             |               |   |           |         |
|------------|------|---------------------|--------------------|----------|-----------------|-------------|---------------|---|-----------|---------|
| Box        | Slo  | t Rufnr             | Vorname            | Nachname | Anzeige         | DuWa        | Тур           |   | Fax Rufnr | Fax DuW |
|            |      |                     |                    |          |                 |             |               | ٣ |           |         |
|            | -    | 137                 | 1-                 |          | -               | 137         | Frei          | • | -         |         |
|            |      | 138                 | 1                  | -        | -               | 138         | Frei          | Ŧ | -         | -       |
|            |      | 139                 | 1                  | -        | -               | 139         | Frei          | • | -         | -       |
| 1          | 0    | 140                 | Max                | Meier    | Meier, Max      | 21138554810 | System Client | ۲ | -         | 1.      |
| 1          | 0    | 141                 | Ozzy               | Osbourne | Osbourne, Ozzy  | 21138554811 | System Client | Ŧ | -         | 1-      |
| 1          | 0    | 142                 | Herbert            | Knebel   | Knebel, Herbert | 21138554812 | System Client | T | -         | 1.      |
| 1          | 0    | 143                 | Martha             | Müller   | Müller, Martha  | 21138554813 | System Client | Ŧ | -         | 1.      |
| 52         | 2    | 144                 | -                  |          | -               | 144         | Frei          |   | -         | -       |
| -          | -    | 145                 | -                  |          |                 | 145         | Frei          | ۲ | -         | -       |
| 10         | 5    | 146                 | -                  | -        | -               | 146         | Frei          | T | -         | -       |
| :5         | 5    | 147                 |                    |          |                 | 147         | Frei          | • | -         | -       |
| 12         | 2    | 148                 | -                  | -        | -               | 148         | Frei          | • | -         | -       |
| -<br>ite 1 | von  | 148                 |                    |          |                 | 148         | Frei          | ¥ | -         |         |

# **Netzwerk Konfiguration**

1&1 Versatel stellt für den SIP Trunk ein Access Device zur Verfügung (z.B. Cisco IAD).

Abhängig vom gewählten Produkt wird der SIP Trunk inklusive Internetzugang bereitgestellt.

Im Informationsschreiben werden die notwendigen IP Adressdaten mitgeteilt. Je nach Erfordernis kann die Anschaltung an die OpenScape Business über die verschiedenen Interfaces (LAN oder WAN) realisiert werden.

Im Beispiel ist die Anschaltung über das WAN Interface der Anlage dargestellt.

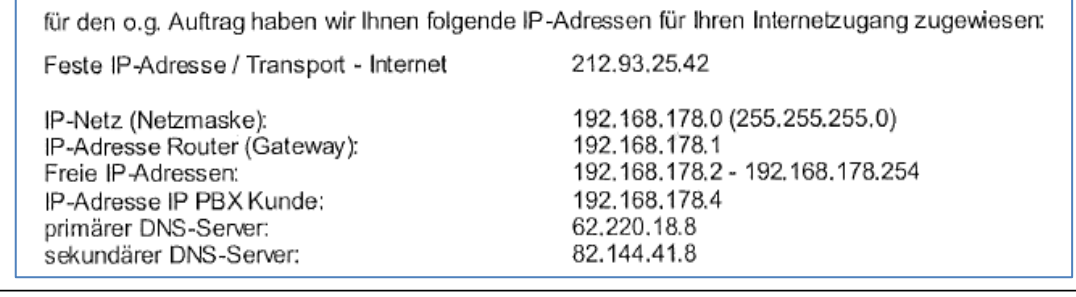

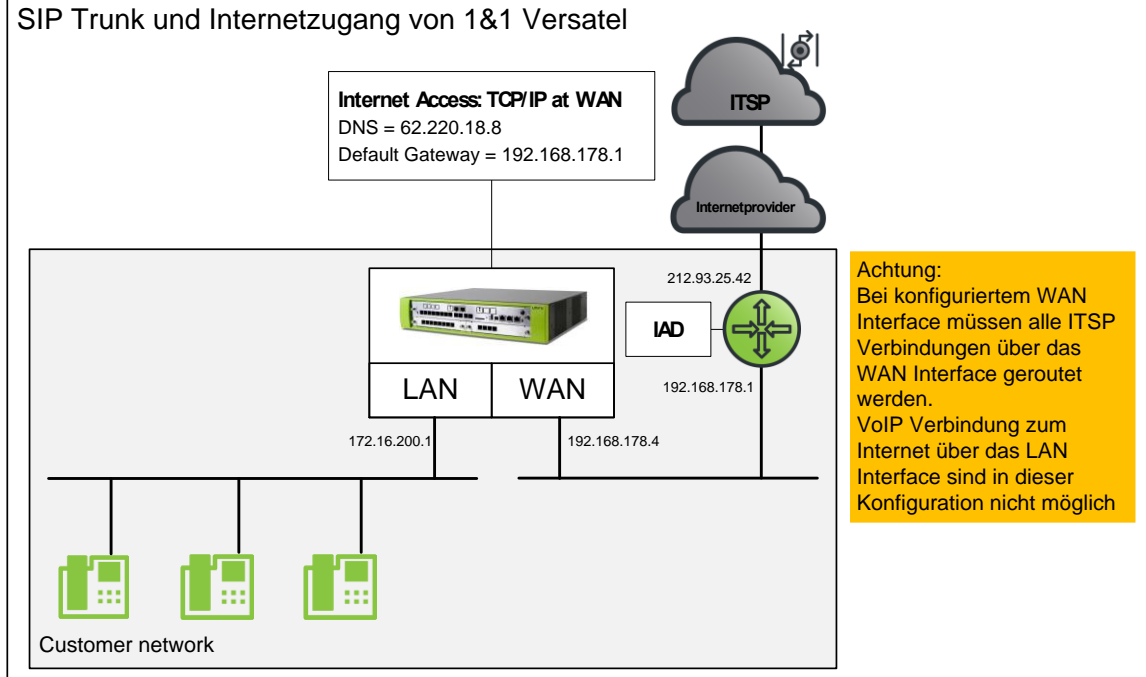

Im Folgenden wird gezeigt, wie die Daten in der Anlage im Expertenmode konfiguriert werden. Bei Verwendung des Einrichtungsassistenten erfolgt die Eingabe analog.

### **Experten-Modus**

# WAN Interface konfigurieren

Die Konfiguration des WAN Interfaces kann im Experten-Modus vorgenommen werden.

Experten-Modus->Netzwerkschnittstellen->LAN 1(WAN)

| Experten-Modus - Telephonie |                       |                                     |                |
|-----------------------------|-----------------------|-------------------------------------|----------------|
| Netzwerkschnittstellen      | Mainboard LAN 1 (WAN) |                                     | _              |
| Mainboard                   | LAN 1 Medice services | IAM 1 Cobsittatella beachaitea      | ACD hearbaiten |
| Host-Name                   | DAN L-Moulds anzeigen | DAW 1-Schnittstene bearbeiten       | ACD Dearbeiten |
| LAN 1 (WAN)                 |                       | Dec WAN wird verwondet als          | -              |
| LAN 2                       |                       | Das WAN wild verwendet als          |                |
| LAN 3 (Admin)               |                       | Nicht konfiguriert oder deaktiviert |                |
| FTP-Server                  |                       |                                     |                |
| DHCP-Modus                  |                       |                                     |                |
| ▼Application Board          |                       |                                     |                |
| Host-Name                   |                       |                                     |                |
| LAN 1                       |                       |                                     |                |

#### Im Reiter LAN1-Schnittstelle bearbeiten:

| Netzwerkschnittstellen | Mainboard LAN 1 (WAN) | Mainboard LAN 1 (WAN)       |                                       |  |  |  |  |
|------------------------|-----------------------|-----------------------------|---------------------------------------|--|--|--|--|
| Mainboard              | LAN 1-Modus anzeigen  | tstelle bearbeiten          | ACD bearbeiten                        |  |  |  |  |
| Host-Name              |                       |                             |                                       |  |  |  |  |
| LAN 1 (WAN)            | Internet              | Service Provider-Auswahl    | Nicht konfiguriert oder deaktiviert V |  |  |  |  |
| LAN 2                  |                       | vervice i toridel Auswalli. | Nicht konfiguriert oder deaktiviert   |  |  |  |  |
| LAN 3 (Admin)          |                       |                             | LAN-Verbindungstvn TCP/IP             |  |  |  |  |
| FTP-Server             |                       |                             | T-Online                              |  |  |  |  |
| DHCP-Modus             |                       |                             | T-DSL Business                        |  |  |  |  |
| Application Board      |                       |                             | 1&1                                   |  |  |  |  |
| Host-Name              |                       |                             | Arcor                                 |  |  |  |  |
| LAN 1                  |                       |                             | Freenet                               |  |  |  |  |
| LAN 2                  |                       |                             | Provider-PPPoE                        |  |  |  |  |
|                        |                       |                             | Provider-PPTP                         |  |  |  |  |

#### LAN Verbindungstyp TCP/IP auswählen

| Netzwerkschnittstellen | Mainboard LAN 1 (WAN)      |                        |                            |                |
|------------------------|----------------------------|------------------------|----------------------------|----------------|
| ✓Mainboard             |                            | LAN 1 Cobe             | itstalle hoodestee         | ACD hearbeiten |
| Host-Name              | LAW 1-Modus anzeigen       | LAN 1-SCHO             | rtstelle beanderten        | ACD bearbeiten |
| LAN 1 (WAN)            | Internet Servi             | ico Providor Auswahl:  | I AN Verbindungstvn TCP/IP | •              |
| LAN 2                  | Internet Servi             | ice Flovider-Auswahl.  | EAN-Verbindungstyp TCP/IP  | · .            |
| LAN 3 (Admin)          |                            |                        |                            |                |
| FTP-Server             | Internetzugang über e      | inen externen Router:  |                            |                |
| DHCP-Modus             | Automatische Adresskonf    | figuration (mit DHCP): |                            |                |
| Application Board      |                            |                        |                            |                |
| Host-Name              |                            | IP-Adresse:            | 192.168.178.4              |                |
| LAN 1                  |                            | Netzmaske:             | 255.255.255.0              |                |
| LAN 2                  |                            | MAC Adresses           | 00:12:08:Ed:0b:32          |                |
|                        |                            | WAG-Adresse.           | 00.18.60.50.60.58          |                |
|                        |                            | Ethernet-Link-Modus:   | Auto 🔻                     |                |
|                        | May Da                     | itennaketlände (Byte): | 1500                       |                |
|                        |                            | nonpanonango (0) to).  |                            |                |
|                        | Netzwerkaddre              | ssübersetzung (NAT):   | 4                          |                |
|                        | Bandbreitensteuerung für S | Sprach-Verbindungen:   | Keine 🔻                    |                |
|                        |                            | Bandhraita Dawnlaad:   | 10000                      |                |
|                        |                            | Bandbreite Download.   | 10000                      |                |
|                        |                            | Bandbreite Upload:     | 10000                      |                |
|                        | Bandbreite für Sprach-/F   | ax-Verbindungen (%):   | 80                         |                |
|                        | Durabiono na opradi in     | ax Torbindungon (70).  |                            |                |
|                        | IE                         | EEE802.1p/q-Tagging:   |                            |                |
|                        | IE                         | EE802.1p/q-VLAN-ID:    | 0                          |                |
|                        |                            | 27 22                  |                            |                |

Hier unter IP-Adresse IP-PBX-Kunde und die entsprechende Netzmaske eintragen sowie NAT aktivieren.

# **Default Router und DNS-Server konfigurieren**

Die Einträge für DNS-Server und Default Router entsprechend den Vorgaben eingeben:

| Routing                     | Default Router                                         |
|-----------------------------|--------------------------------------------------------|
| ▼IP-Routing                 | Default Router ändern                                  |
| ▼Mainboard                  |                                                        |
| ▼Statische Routen           | Default-Routing über: LAN                              |
| Versatel                    |                                                        |
| Default Router              | IP-Adresse des Default Routers: 172.168.178.1          |
| DNS-Server                  |                                                        |
| P Application Board         |                                                        |
| • NAT                       |                                                        |
| PSTN                        |                                                        |
|                             |                                                        |
|                             |                                                        |
|                             |                                                        |
|                             |                                                        |
|                             |                                                        |
|                             |                                                        |
|                             | Übernehmen Rückgängig Hilfe                            |
| Experten-Modus - Telephonie |                                                        |
| Routing                     | DNS-Einstellungen                                      |
| ▼IP-Routing                 | DNC Cardellances Sedem                                 |
| ▼Mainboard                  | UNS-Elistenunger andern                                |
| ▼Statische Routen           | ID Advance dee heurersuisten DNS Services: 62 320 19 9 |
| Versatel                    | ii Adesse des bevolzágien DNG-Gevens. izz.220.10.0     |
| Default Router              | IP-Adresse des zweiten DNS-Servers: 82.144.41.8        |
| DNS-Server                  |                                                        |
| Application Board           |                                                        |
| NAT                         |                                                        |
| PSTN                        |                                                        |
|                             |                                                        |
|                             |                                                        |
|                             |                                                        |
|                             |                                                        |
|                             |                                                        |
|                             |                                                        |
|                             |                                                        |

Der 1&1 Versatel-Anschluss kann beim Produkt VT voice flexible [ ngn ] mit und ohne Internetzugang gebucht werden. Beim Produkt 1&1 Voice Business ist der Internetzugang immer inklusive. Wenn der Internetzugang über 1&1 Versatel erfolgt sind keine weiteren Einstellungen möglich.

# Internetzugang über weiteren Provider:

Wenn der 1&1 Versatel-Anschluss ohne Internetzugang genutzt wird, ist eine abweichende Konfiguration notwendig, damit die Anlage Softwareupdates aus dem Internet laden und z.B. für Servicezwecke über RSP erreichbar ist.

In diesem Fall werden für DNS und Default Router die Angaben des ISP eingetragen (z.B. Adresse des Internetrouters).

Damit der 1&1 Versatel SBC über das IAD erreicht wird ist es notwendig eine "Statische Route" zu konfigurieren:

| Experten-Modus - Telephonie                                                                                                    |                                 |                                                      |                                     |                              |                                |  |
|----------------------------------------------------------------------------------------------------|---------------------------------|------------------------------------------------------|-------------------------------------|------------------------------|--------------------------------|--|
| Routing<br>▼IP-Routing<br>▼Mainboard                                                                                                    | Statische Route                 | Statische Routen<br>Statische Routentabelle anzeigen |                                     |                              | Statische Route hinzufügen     |  |
| <ul> <li>Maniboard</li> <li>Statische Routen</li> <li>Versatel</li> <li>Default Router</li> <li>DNS-Server</li> <li>Application Board</li> <li>NAT</li> <li>▶PSTN</li> </ul> | Route-Index<br>1                | Route-Name<br>Versatel                               | Ziel-Netzwerk/Host<br>62.214.36.241 | Netzmaske<br>255.255.255.255 | Route-Gateway<br>192.168.178.1 |  |
|                                                                                                    | Seite 1 von 1<br>Kopie=>Appl.Bo | Seite 1 von 1<br>Kopie=>Appl.Board Hilfe             |                                     | H I F H                      |                                |  |

Ziel Host ist die SIP Proxy-IP aus dem Abschnitt SIP-Account des Informationsschreibens

# Ergänzende Hinweise und Einschränkungen

# Anzeige der A-Rufnummer bei umgeleiteten Anrufen

Bei einer (in der Anlage aktivierten) Anrufumleitung nach extern, kann die Rufnummer des Anrufers durchgereicht werden. Der Zielteilnehmer sieht dann die Rufnummer des Ursprungsteilnehmers. Für diese Funktion MUSS bei 1&1 Versatel das Merkmal Clip No Screening aktiviert werden.

## **Device@Home**

Bei Anschaltung des IAD an das WAN Interface der Anlage ist die Nutzung des Leistungsmerkmals Device@Home nicht möglich.

Für die Nutzung von Device@Home ist der Anschluss über das LAN Interface zu realisieren. Hierzu ist eine entsprechende Beauftragung bei Versatel mit Zuweisung einer zum Kundennetz passenden IP-Adresse notwendig.

### Faxübertragung

#### Faxgeräte :

An OpenScape Business angeschlossene Faxgeräte (analog) wurden im Rahmen der Zertifizierung getestet und freigegeben.

#### UC-Suite Fax:

Fax mit UC-Suite ist mit der aktuellen Version der OpenScape Business nicht freigegeben. Die Funktion wird in einer späteren Version realisiert.